#### 6.3. 「参加資格なし/非指名/非選定/非特定/一次審査結果」の説明要求

### 6.3.1.<u>業務の流れ</u>

6.3.2 「参加資格なし/非指名/非選定/非特定/一次審査結果」理由請求内容登録 調達案件に対する理由請求内容登録を行います

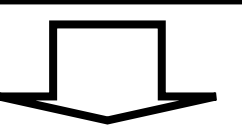

6.3.3 「参加資格なし/非指名/非選定/非特定/一次審査結果」理由請求及び回答内容確認 調達案件に対する理由請求及び回答内容を確認します

> 電子入札システム 操作マニュアル受注者編

 $6.3 \cdot 1$ 

#### 6.3.2. 「参加資格なし/非指名/非選定/非特定/一次審査結果」理由請求内容登録の流れ

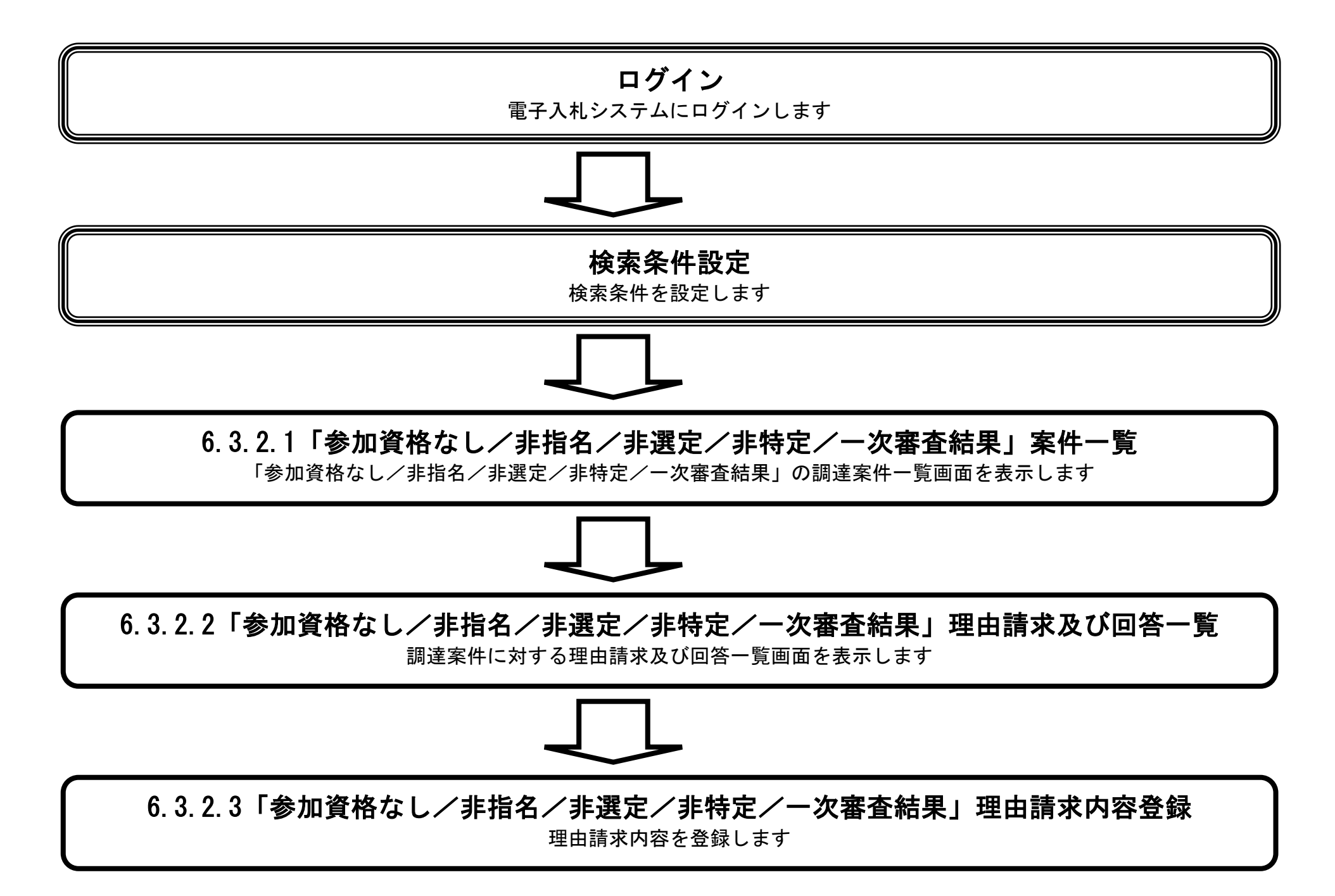

電子入札システム 操作マニュアル受注者編

6.3-2

#### 6.3.2.1. 「参加資格なし/非指名/非選定/非特定/一次審査結果」調達案件一覧を表示するには?

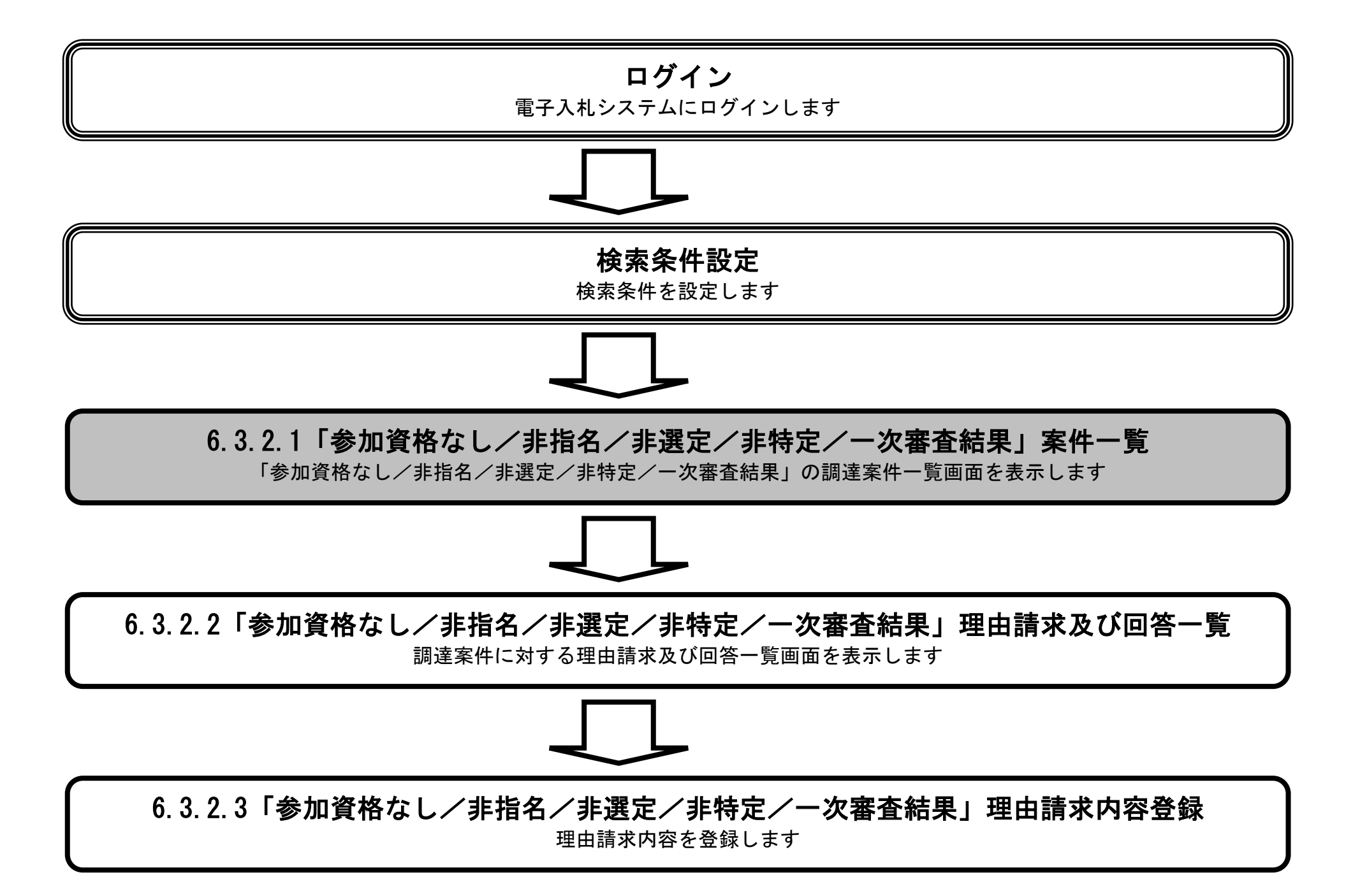

電子入札システム 操作マニュアル受注者編

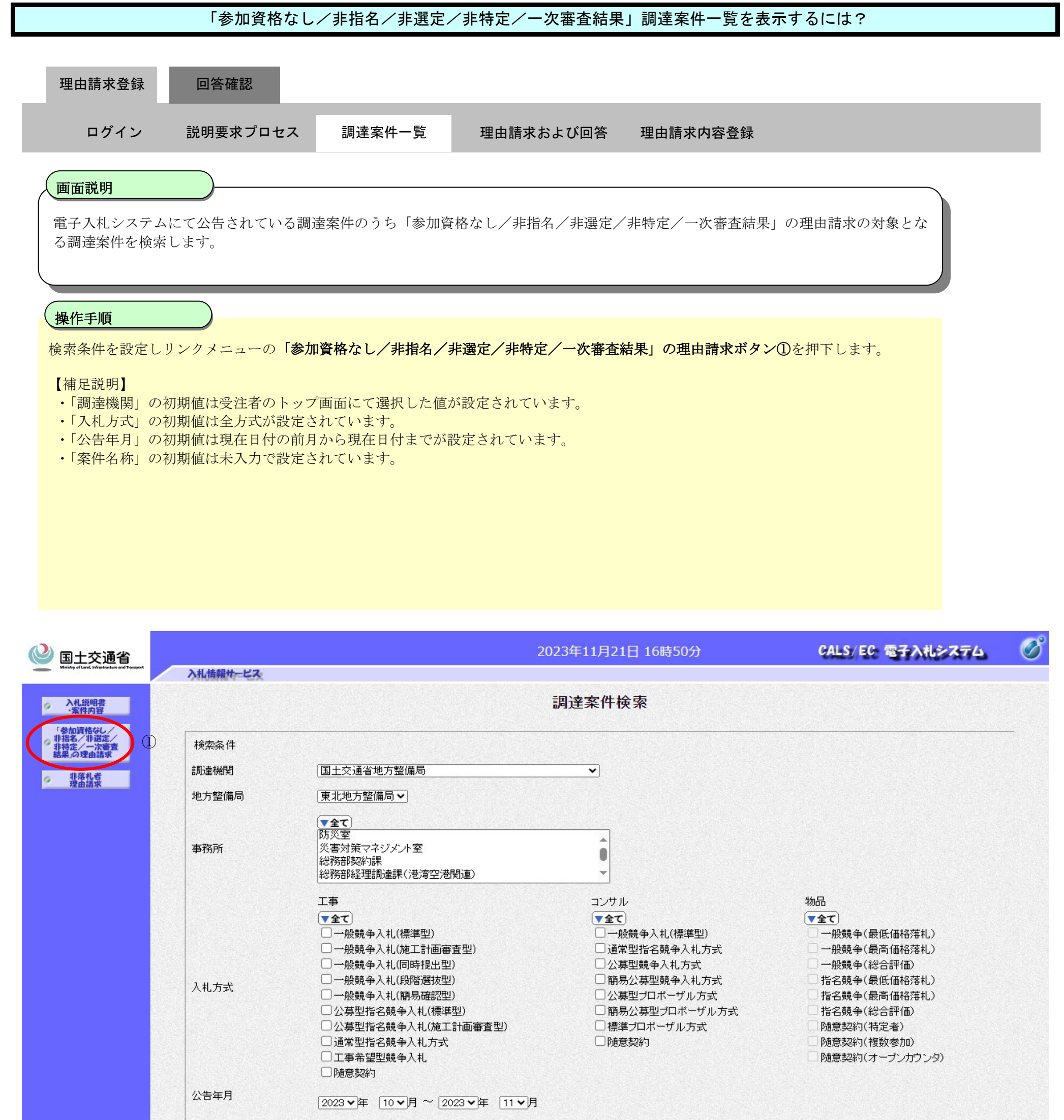

| 表示件数 | 10 🗸 件 |  |  |  |
|------|--------|--|--|--|
|      |        |  |  |  |
|      |        |  |  |  |
|      |        |  |  |  |
|      |        |  |  |  |
|      |        |  |  |  |
|      |        |  |  |  |
|      |        |  |  |  |
|      |        |  |  |  |

|                                                        | 「参加資格なし          | /非指名/非選定/  | /非特定/一次審査結:              | 果」調達案件一覧        | を表示する         | には?                |   |
|--------------------------------------------------------|------------------|------------|--------------------------|-----------------|---------------|--------------------|---|
|                                                        |                  |            |                          |                 |               |                    |   |
| 埋由請求登録                                                 | 回答確認             |            |                          |                 |               |                    |   |
| ログイン                                                   | 説明要求プロセス         | 調達案件一覧     | 理由請求および回答                | 理由請求内容登録        | Ř             |                    |   |
| 画面説明                                                   |                  |            |                          |                 |               |                    |   |
| 「参加資格なし」                                               | <br>「非指名/非選定/非特別 | 至/一次審査結果」理 | 由請求対象調達案件につい             | いて、一覧表示します      | F.            |                    |   |
|                                                        |                  |            |                          |                 |               |                    |   |
| 操作手順                                                   |                  |            |                          |                 |               |                    |   |
|                                                        |                  |            |                          |                 |               |                    |   |
|                                                        |                  |            |                          |                 |               |                    |   |
|                                                        |                  |            |                          |                 |               |                    |   |
|                                                        |                  |            |                          |                 |               |                    |   |
|                                                        |                  |            |                          |                 |               |                    |   |
|                                                        |                  |            |                          |                 |               |                    |   |
|                                                        |                  |            |                          |                 |               |                    |   |
| (2) 国十交通省                                              |                  | 9017年19日   | 08日 14時27分               | C               | ALS/EC 電      | 子入札システム            | Ø |
| ビースに目<br>Westery of Land, Infrastrations and Transport | 入礼情報サービス         | 2017+12/3  |                          |                 |               |                    |   |
| ∅調達案件検索                                                |                  | 「参加資格なしノ   | /非指名/非選定/非物              | 特定/一次審査結果       | <b>則調達案</b> 條 | 牛一覧                |   |
|                                                        |                  |            |                          |                 |               | 表示案件 1-1<br>公安供物 1 |   |
| 9 非指定/<br>非特定/一次審査<br>結果」の理由請求                         |                  |            |                          |                 |               |                    |   |
|                                                        |                  |            |                          |                 |               | 最新表示               |   |
|                                                        |                  | 番号         | <b>訓</b> 達案件情報<br>訓達案件名称 | 入札方式            | 公開日           | 說明書                |   |
|                                                        |                  | 1 A地区共同工事  |                          | 一般競争<br>(標準型)   | 2017/12/01    | 選択                 |   |
|                                                        |                  | 2 日地区共同工事  |                          | 一般競争<br>(同時提出型) | 2017/12/02    | 選択                 |   |
|                                                        |                  | 3 C地区共同工事  |                          |                 | 2017/12/03    | 選択                 |   |
|                                                        |                  |            |                          |                 |               |                    |   |

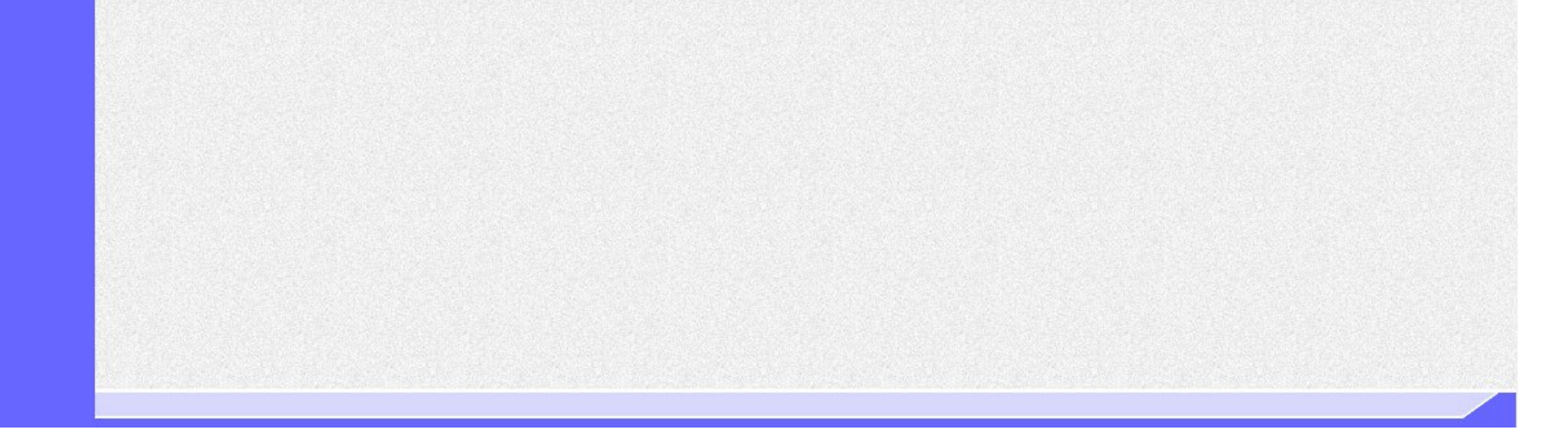

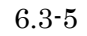

6.3.2.2. 「参加資格なし/非指名/非選定/非特定/一次審査結果」理由請求及び回答一覧を表示する には?

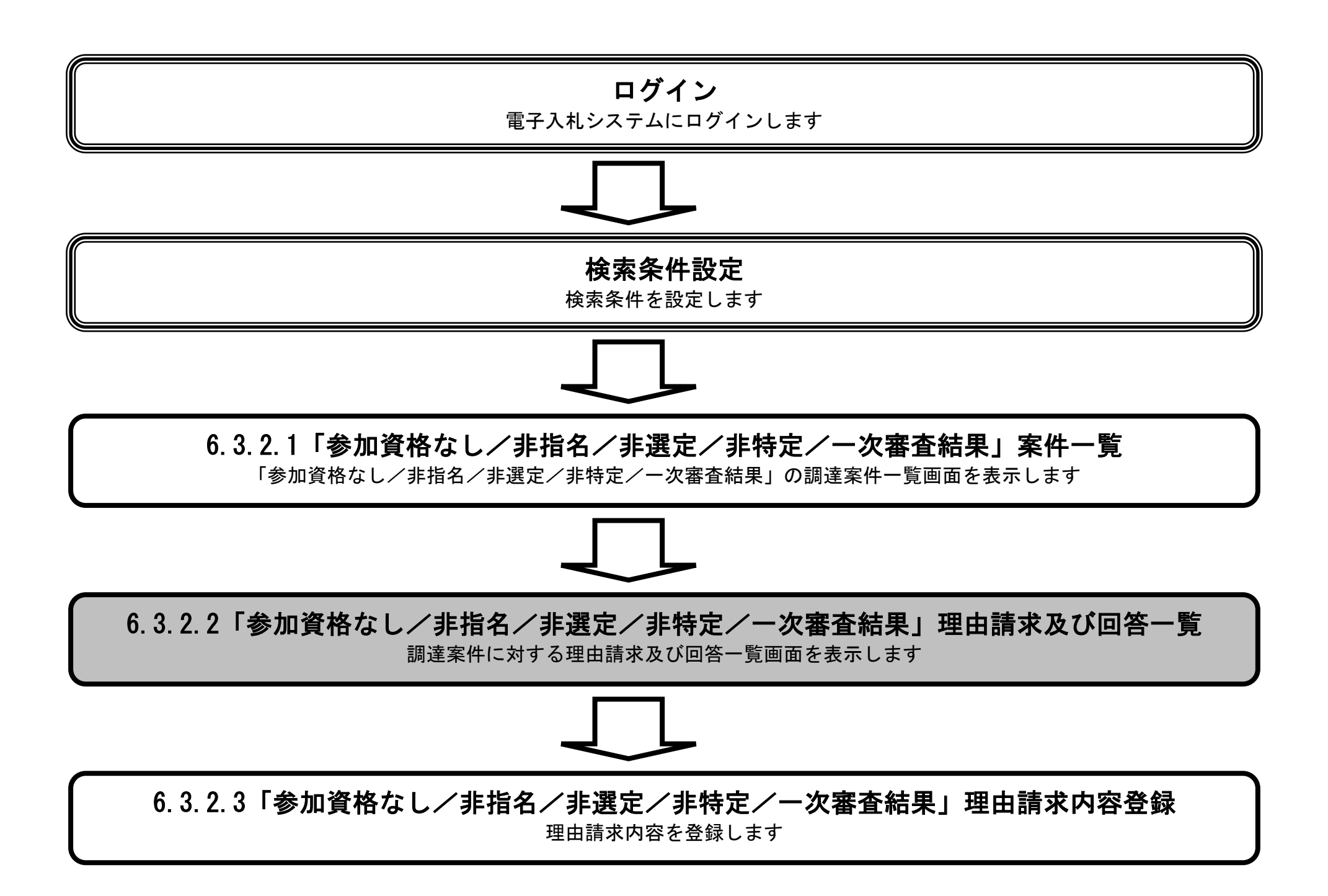

電子入札システム 操作マニュアル受注者編

6.3-6

# 「参加資格なし/非指名/非選定/非特定/一次審査結果」理由請求及び回答一覧を表示するには? 理由請求登録 回答確認 ログイン 説明要求プロセス 理由請求内容登録 調達案件一覧 理由請求および回答 画面説明 理由請求対象調達案件について、「参加資格なし/非指名/非選定/非特定/一次審査結果」に対する理由請求を行いたい調達案件を選択 し、「参加資格なし/非指名/非選定/非特定/一次審査結果」理由請求及び回答内容一覧を表示します。 操作手順 前ページ・次ページボタン①を押下して、「参加資格なし/非指名/非選定/非特定/一次審査結果」調達案件一覧に目的の調達案件を表示 させます。 「参加資格なし/非指名/非選定/非特定/一次審査結果」に対する理由請求を行いたい調達案件の選択ボタン②を押下します。 Ø CALS/EC 電子入札システム (2) 国+交诵省 2017年12月08日 14時27分

| Ministry of Land, Infrastructure and Transport | 入札情報サービス |           |             |                            |            |                    |        |
|------------------------------------------------|----------|-----------|-------------|----------------------------|------------|--------------------|--------|
| 調達案件検索                                         |          | 「参加資格なし/ま | 「指名/非選定/非特定 | 2/一次審査結果                   | 」調達案作      | 牛一覧                |        |
| 入札説明書<br>・案件内容                                 |          |           |             |                            |            | 表示                 | 案件 1-1 |
| 「参加資格なし/<br>非指名/非選定/<br>非特定/一次審査<br>結果の理由語者    |          |           |             |                            |            | 全案                 |        |
| 非落礼者                                           |          |           |             |                            |            |                    | 新表示    |
| CALL DIN OF                                    |          |           | 調達案件情報      | 1.41.4-40                  | ABID       |                    |        |
|                                                |          | 番号        | 調速案件名称      | A11. J A                   | 公開日        | 26 97 <del>2</del> |        |
|                                                |          | 1 A地区共同工事 |             | 一般競争 <sup>●</sup><br>(標準型) | 2017/12/01 | 選択                 |        |
|                                                |          | 2 日地区共同工事 |             |                            | 2017/12/02 | 選択                 | (2)    |
|                                                |          | 3 C地区共同工事 |             |                            | 2017/12/03 | 選択                 |        |
|                                                |          |           |             |                            |            |                    |        |

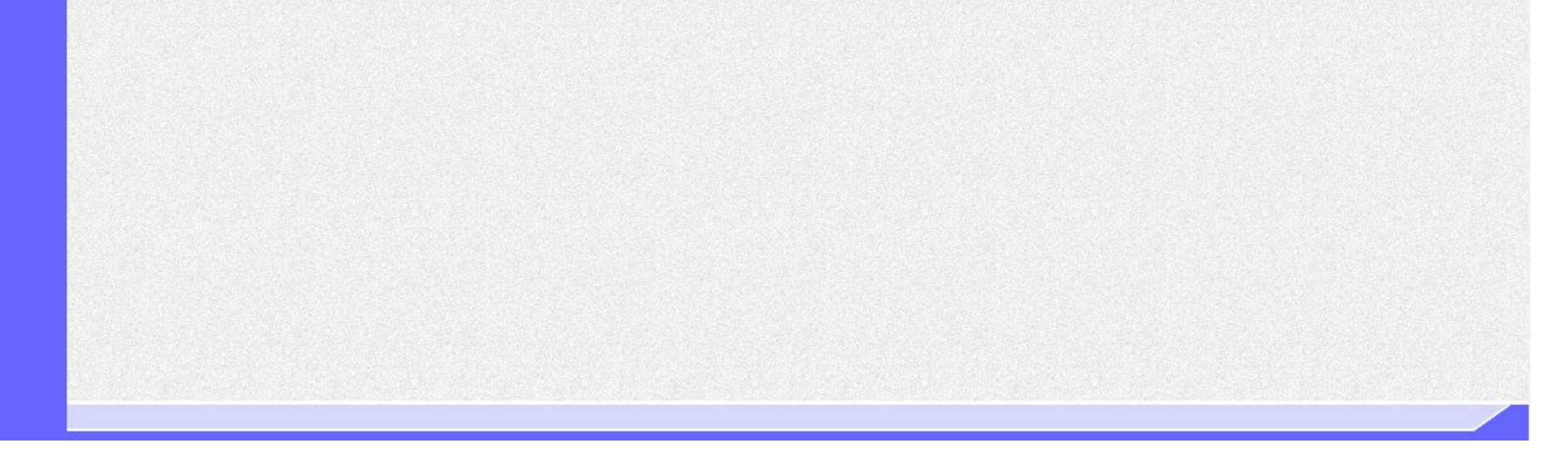

電子入札システム 操作マニュアル受注者編

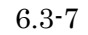

|                                      | 「参加資格なし/非打                    | 旨名/非選定/非               | 持定/一次審査結果」                   | 理由請求及び回答一覧を表示するには?                         |  |
|--------------------------------------|-------------------------------|------------------------|------------------------------|--------------------------------------------|--|
| 理由請求登録                               | 回答確認                          |                        |                              |                                            |  |
| ログイン                                 | 説明要求プロセス                      | 調達案件一覧                 | 理由請求および回答                    | 理由請求内容登録                                   |  |
| 画面説明<br>選択した調達案件<br>発注者にて回答る<br>操作手順 | ‡について「参加資格なし<br>2 修正した日時①が表示さ | /非指名/非選定/<br>れ、改行して全ての | 「非特定/一次審査結果」<br>)履歴が表示されます。回 | 理由請求及び回答一覧が表示されます。<br>答を修正していない場合は空欄となります。 |  |

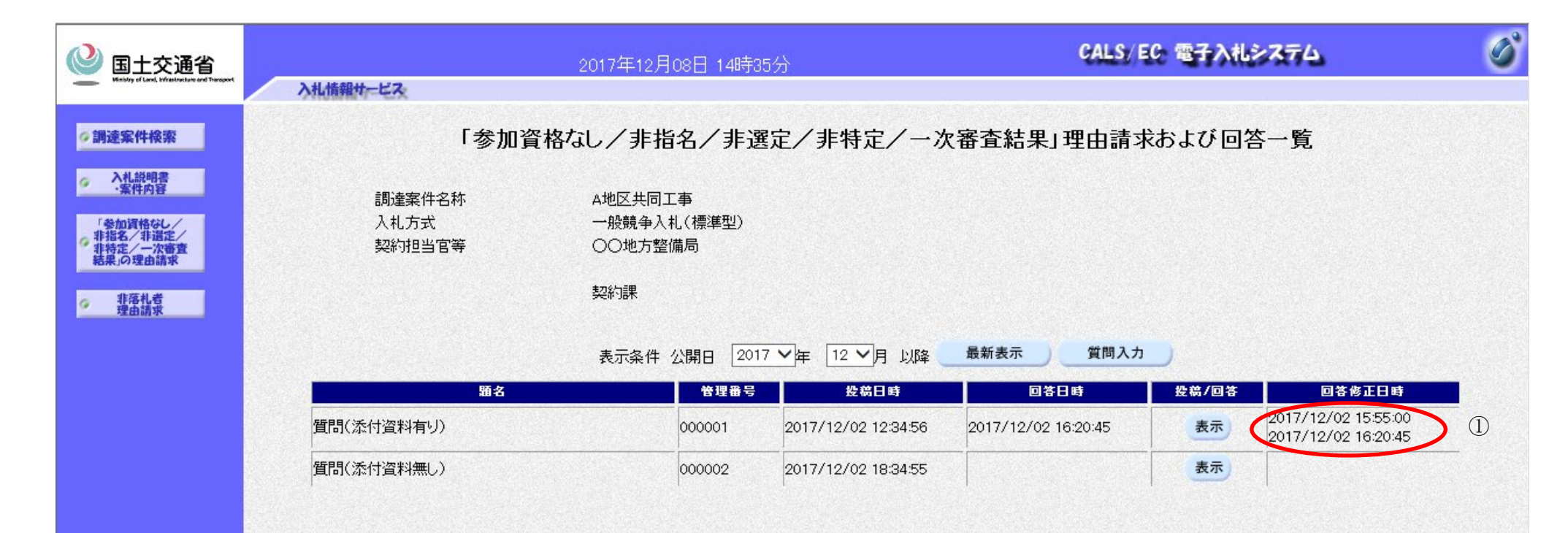

6.3-8

6.3.2.3. 「参加資格なし/非指名/非選定/非特定/一次審査結果」理由請求内容を登録するには?

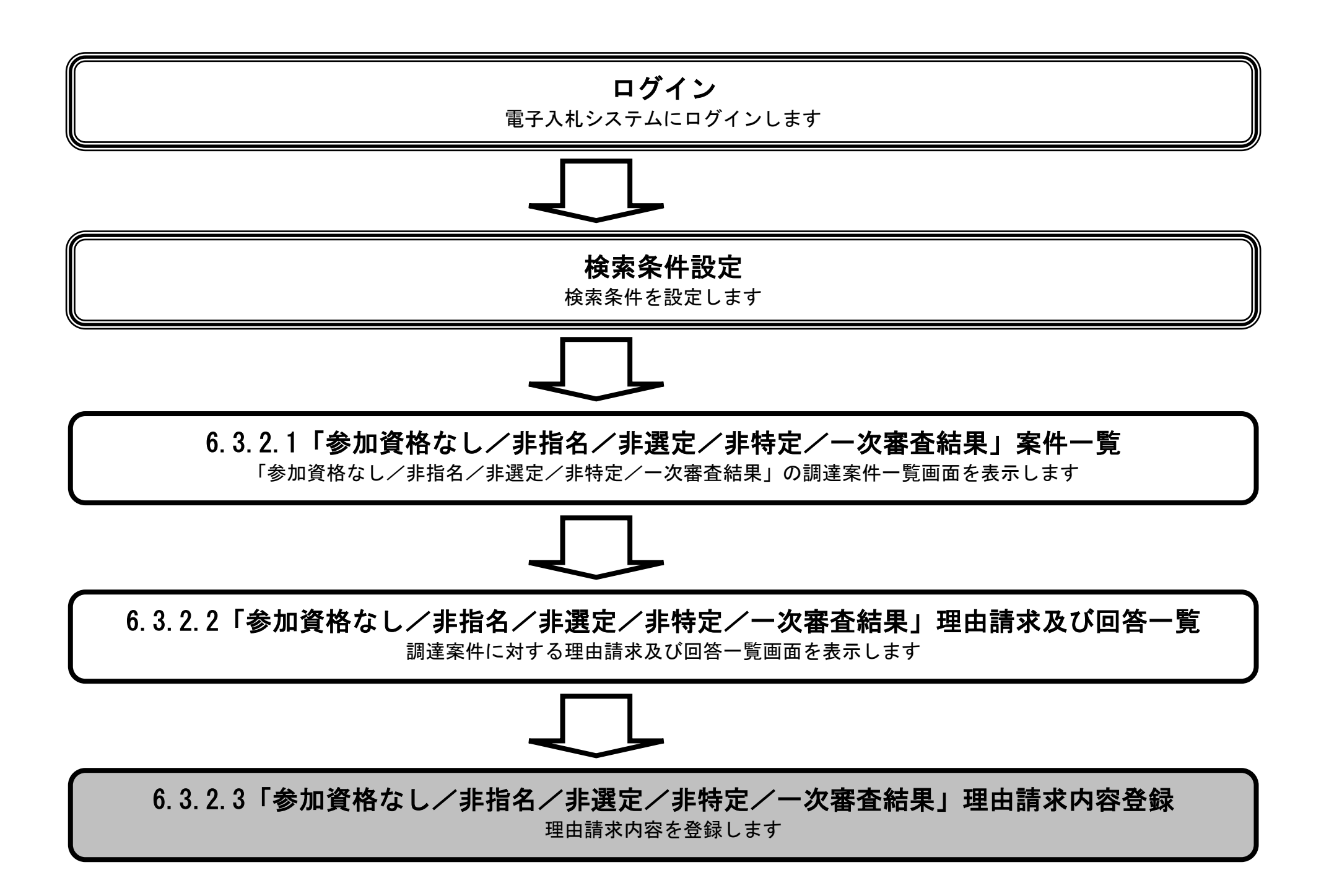

電子入札システム 操作マニュアル受注者編

## 

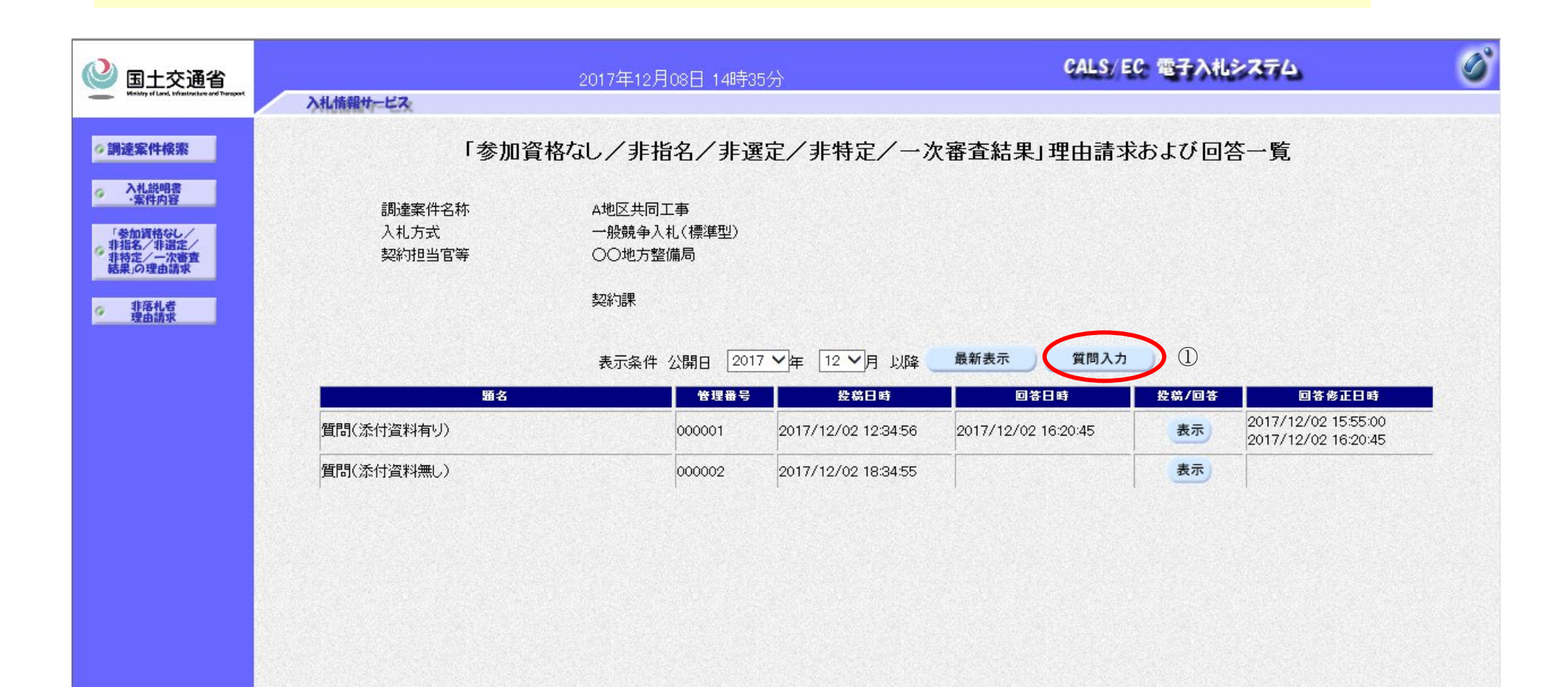

電子入札システム 操作マニュアル受注者編

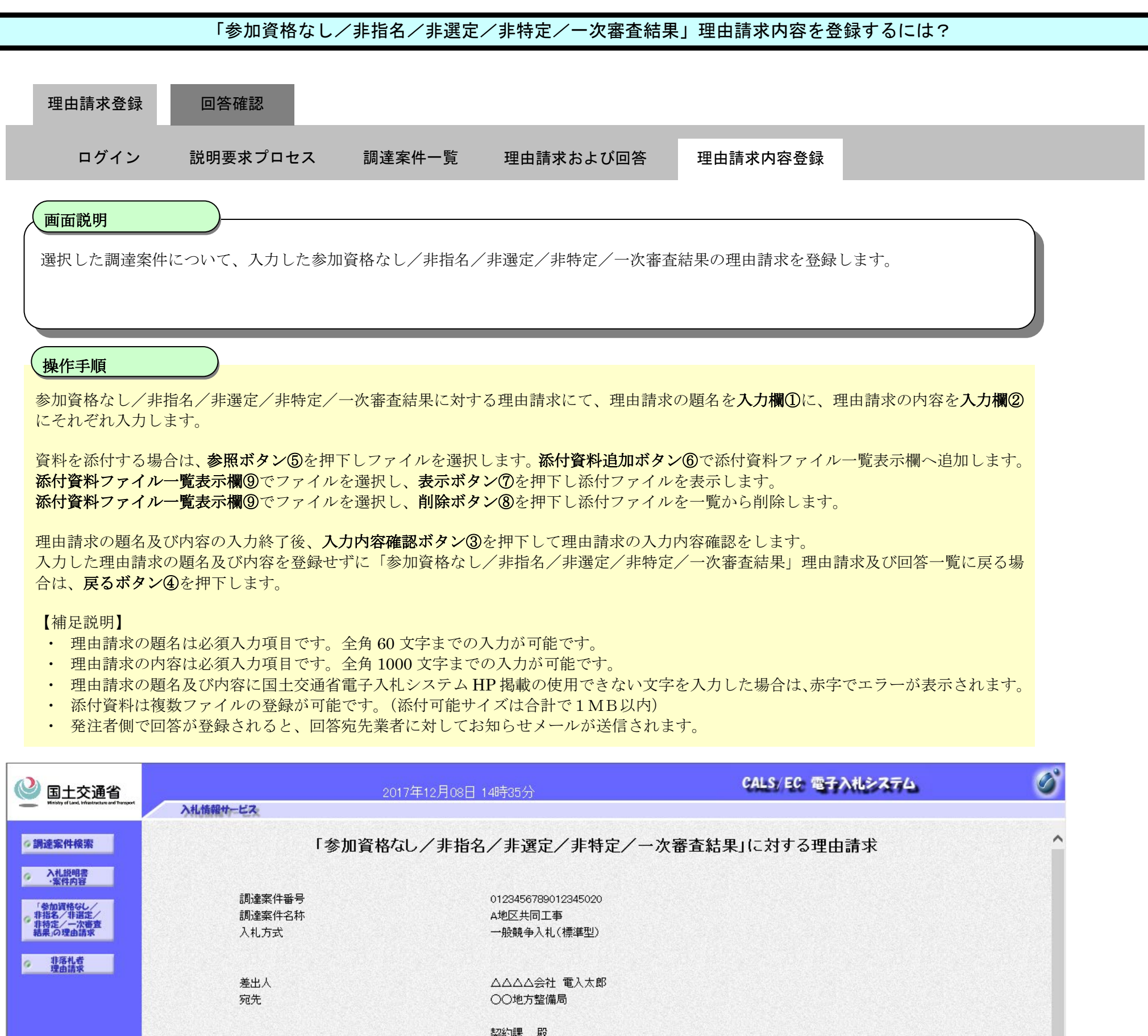

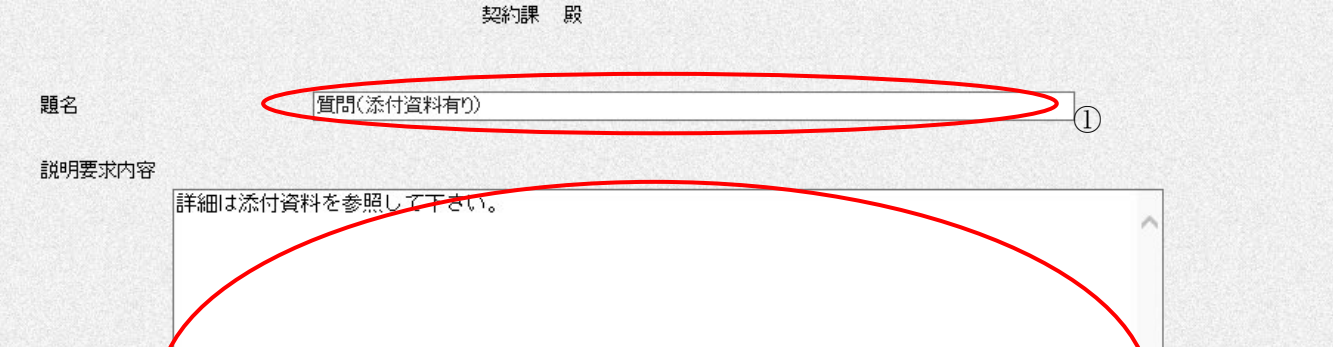

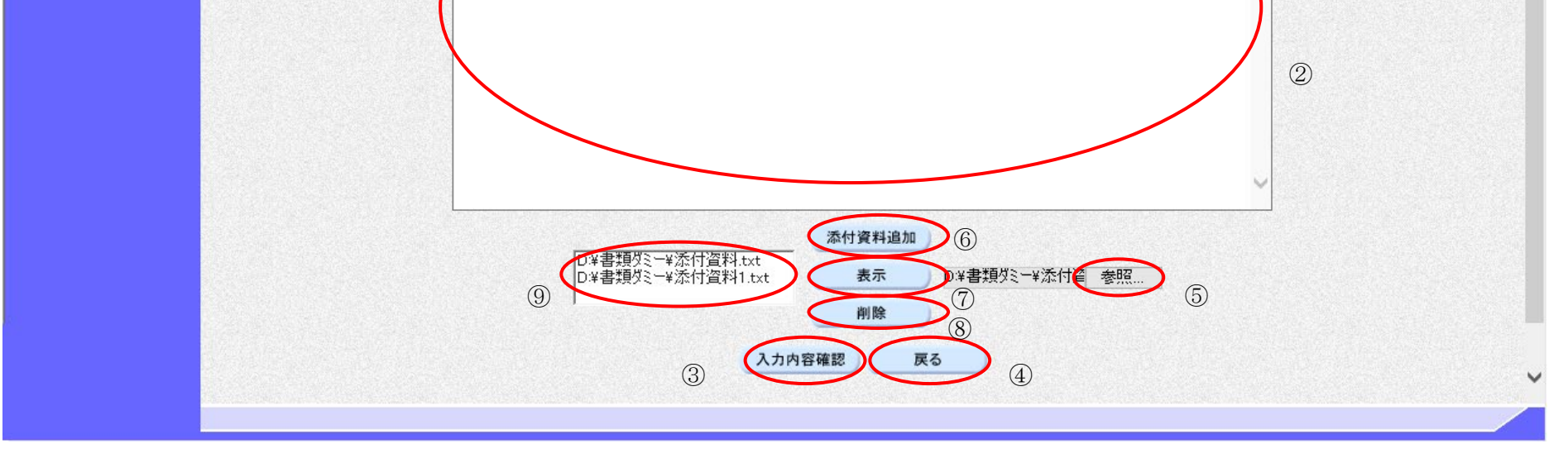

 $6.3 \cdot 11$ 

#### 「参加資格なし/非指名/非選定/非特定/一次審査結果」理由請求内容を登録するには? 理由請求登録 回答確認 ログイン 説明要求プロセス 調達案件一覧 理由請求および回答 理由請求内容登録 画面説明 登録しようとしている理由請求の内容を確認します。 操作手順 画面に表示されている理由請求の内容を確認後、登録ボタン①を押下します。 内容を変更する場合は、戻るボタン②を押下し、理由請求内容登録画面へ戻ります。 Ø CALS/EC 電子入札システム 🔮 国土交通省 2017年12月08日 14時35分 入札情報サービス **②調達案件検索** 「参加資格なし/非指名/非選定/非特定/一次審査結果」に対する理由請求 入札説明書 ·案件内容 調達案件番号 0123456789012345020 【格なし/ 「非選定」 調達案件名称 A地区共同工事 の理由語言 一般競争入札(標準型) 入札方式 非落札者 理由請求 差出人 △△△△会社 電入太郎 〇〇地方整備局 宛先 契約課 殿 題名 質問(添付資料有り) 質問内容 詳細は添付資料を参照して下さい。 D:¥書類Øミー¥添付資料.txt D:¥書類Øミー¥添付資料1.txt 表示 2 登録 戻る

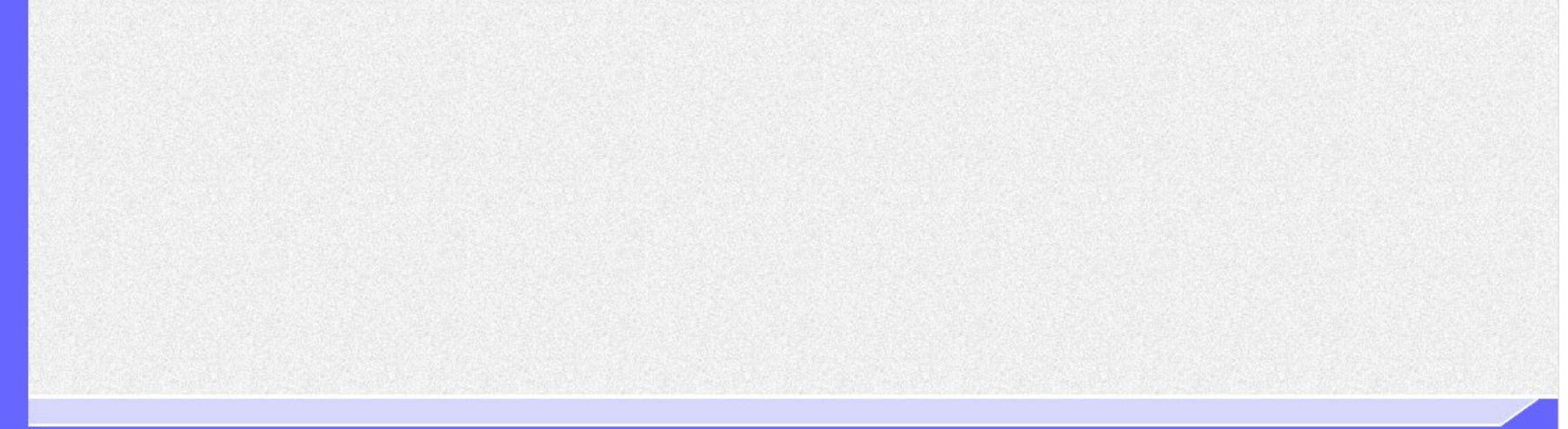

電子入札システム 操作マニュアル受注者編

| 理由請求登録                                                                                                    | 回答確認                |           |                                                 |                                     |                 |
|----------------------------------------------------------------------------------------------------|---------------------|-----------|-------------------------------------------------|-------------------------------------|-----------------|
| ログイン                                                                                                    | 説明要求プロセス            | 調達案件一覧    | 理由請求および回答                                       | 理由請求内容登録                            |                 |
| 画面説明                                                                                                    |                     |           |                                                 |                                     |                 |
| 理由請求が正しく                                                                                                    | 、登録されたことを確認し        | _ます。<br>  |                                                 |                                     |                 |
| 操作手順                                                                                                    |                     |           |                                                 |                                     |                 |
| 理由請求が登録さ                                                                                                    | れたことを確認後、 <b>質問</b> | /回答一覧ボタン① | で理由請求及び回答一覧表                                    | <b>辰示画面を表示します。</b>                  |                 |
|                                                                                                    |                     |           |                                                 |                                     |                 |
|                                                                                                    |                     |           |                                                 |                                     |                 |
|                                                                                                    |                     |           |                                                 |                                     |                 |
|                                                                                                    |                     |           |                                                 |                                     |                 |
|                                                                                                    |                     |           |                                                 |                                     |                 |
|                                                                                                    |                     |           |                                                 |                                     |                 |
| ◎ 国土交通省                                                                                                    |                     | 2017年12月  | 月08日 14時35分                                     | CALS/EC 電子入札シン                      | 874 🗭           |
|                                                                                                    | 入札情報サービス            | 2017年12月  | 月08日 14時35分                                     | CALS/EC 電子入札シン                      | 874 🗭           |
| 回土交通省         Ketsky of Land, Weisslands and Dereved             御達案件検索             小礼説明書             ·  案件内容 | 入礼情報サービス            | 2017年12月  | 月08日 148時35分<br>管理番号000003で質問内:                 | CALS/EC 電子入札シン<br>容が登録されました。        | 374 Ø           |
| シーン         国土交通省           ・国土交通省         地ののもののもののもののもののものののものののものののものののものののののののの                           | 入礼情報サービス            | 2017年12月  | 308日 14時35分<br>管理番号000003で質問内:                  | CALS/EC 電子入札シン<br>容が登録されました。        | x74 🗭           |
| シンシンシンシンシンシンシンシンシンシンシンシンシンシンシンシンシンシンシン                                                                        | 入礼情報サービス            | 2017年12月  | 308日 14時35分<br>管理番号000003で質問内<br>質問/回答          | <u>CALS/EC 電子入札シス</u><br>容が登録されました。 | <del>۲7</del> 4 |
| シンシンシンシンシンシンシンシンシンシンシンシンシンシンシンシンシンシンシン                                                                        | 入礼情報サービス            | 2017年12月  | <u>308日 14時35分</u><br>管理番号000003で質問内:<br>(質問/回答 | <u>CALS/EC 電子入札シス</u><br>容が登録されました。 | 374             |
|                                                                                                    | 入礼情報サービス            | 2017年12月  | <u>108日 14時35分</u><br>管理番号000003で質問内:<br>(質問/回答 | <u>CALS/EC 電子入札を</u><br>容が登録されました。  | 874             |
| <ul> <li>         ・         ・         ・</li></ul>                                                             | 入礼情報サービス            | 2017年12月  | <u>108日 14時35分</u><br>管理番号000003で質問内<br>(質問/回答  | 容が登録されました。                          | 274             |
| <ul> <li>         ・         ・         ・</li></ul>                                                             | 入北情報サービス            | 2017年12月  | 148時35分<br>管理番号000003で質問内:                      | 容が登録されました。                          | 374             |
| シ<br>シ<br>と<br>た<br>の<br>の<br>の<br>の<br>の<br>の<br>の<br>の<br>の<br>の<br>の<br>の<br>の                             |                     | 2017年12月  | 148時35分<br>管理番号000003で質問内:                      | 容が登録されました。                          | 3.74            |

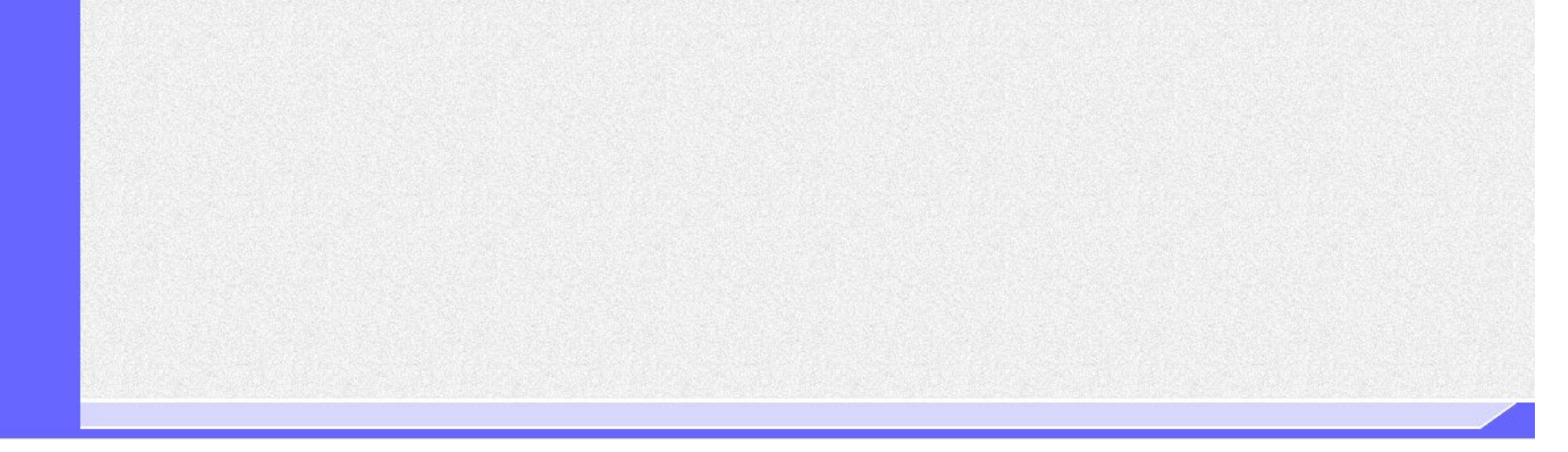

6.3.3. 「参加資格なし/非指名/非選定/非特定/一次審査結果」理由請求内容及び回答内容確認の流れ

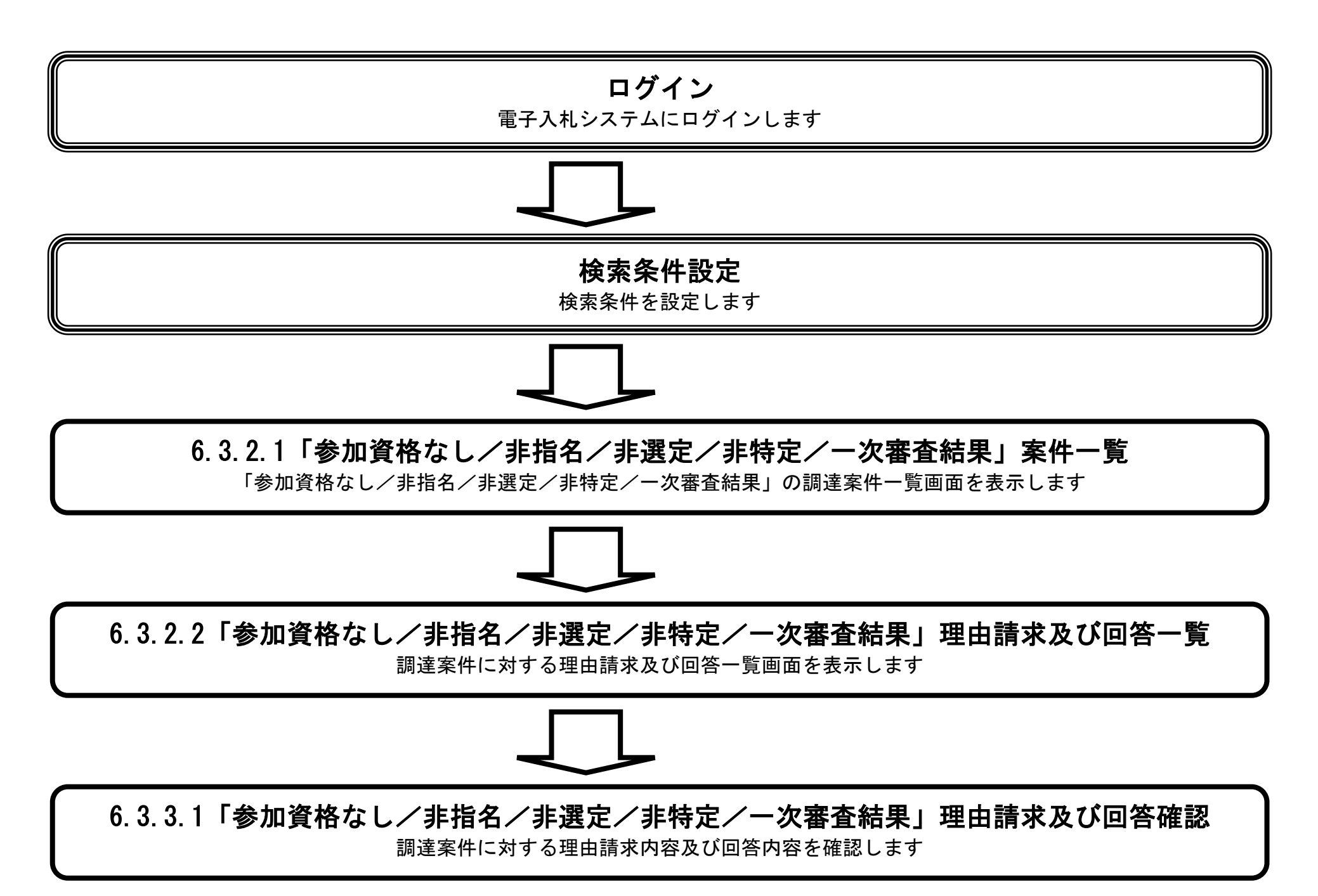

電子入札システム 操作マニュアル受注者編

#### 6.3.3.1. 「参加資格なし/非指名/非選定/非特定/一次審査結果」理由請求内容及び回答内容を確認

<u>するには?</u>

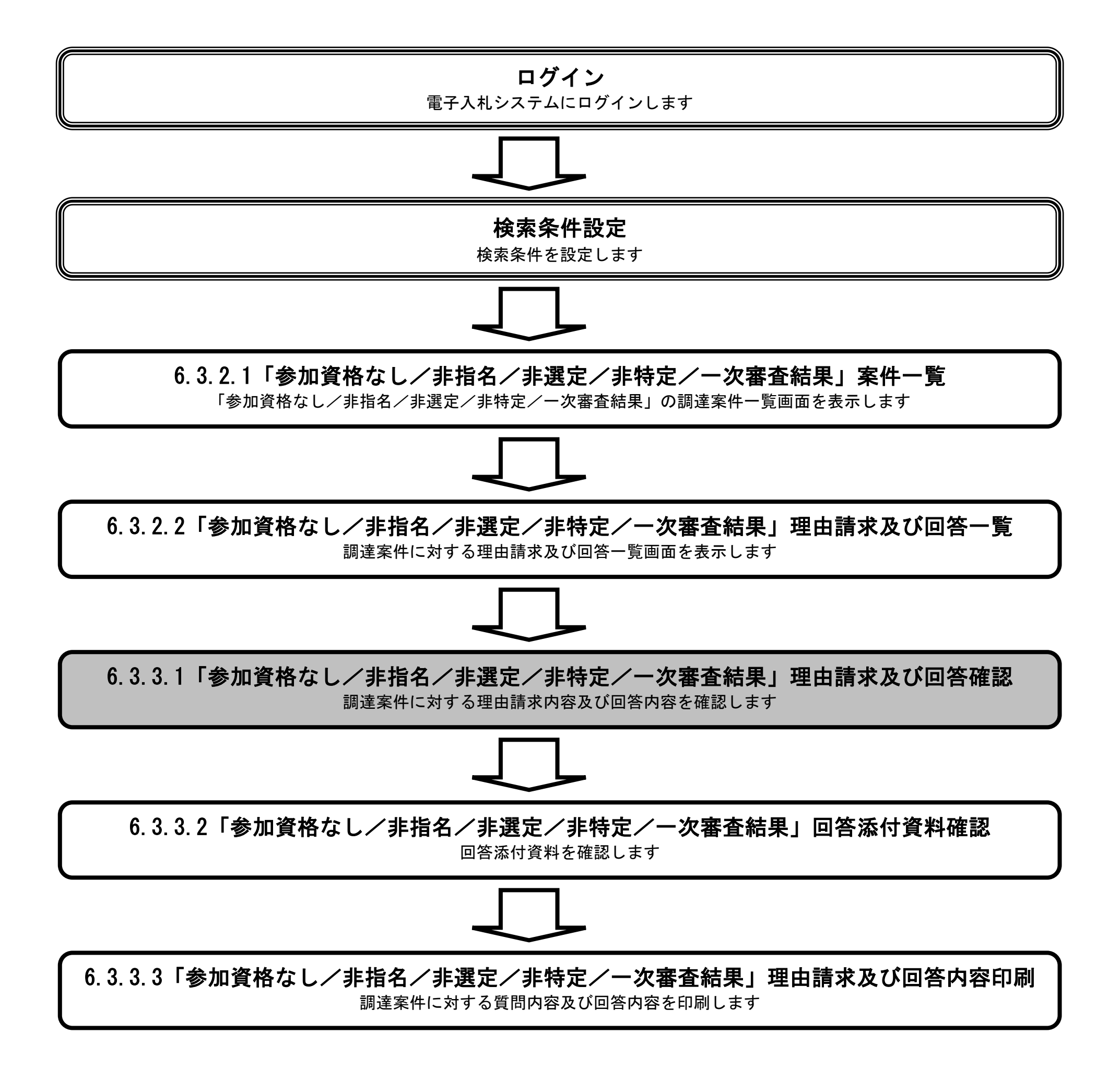

電子入札システム 操作マニュアル受注者編

#### 「参加資格なし/非指名/非選定/非特定/一次審査結果」理由請求内容及び回答内容を確認するには?

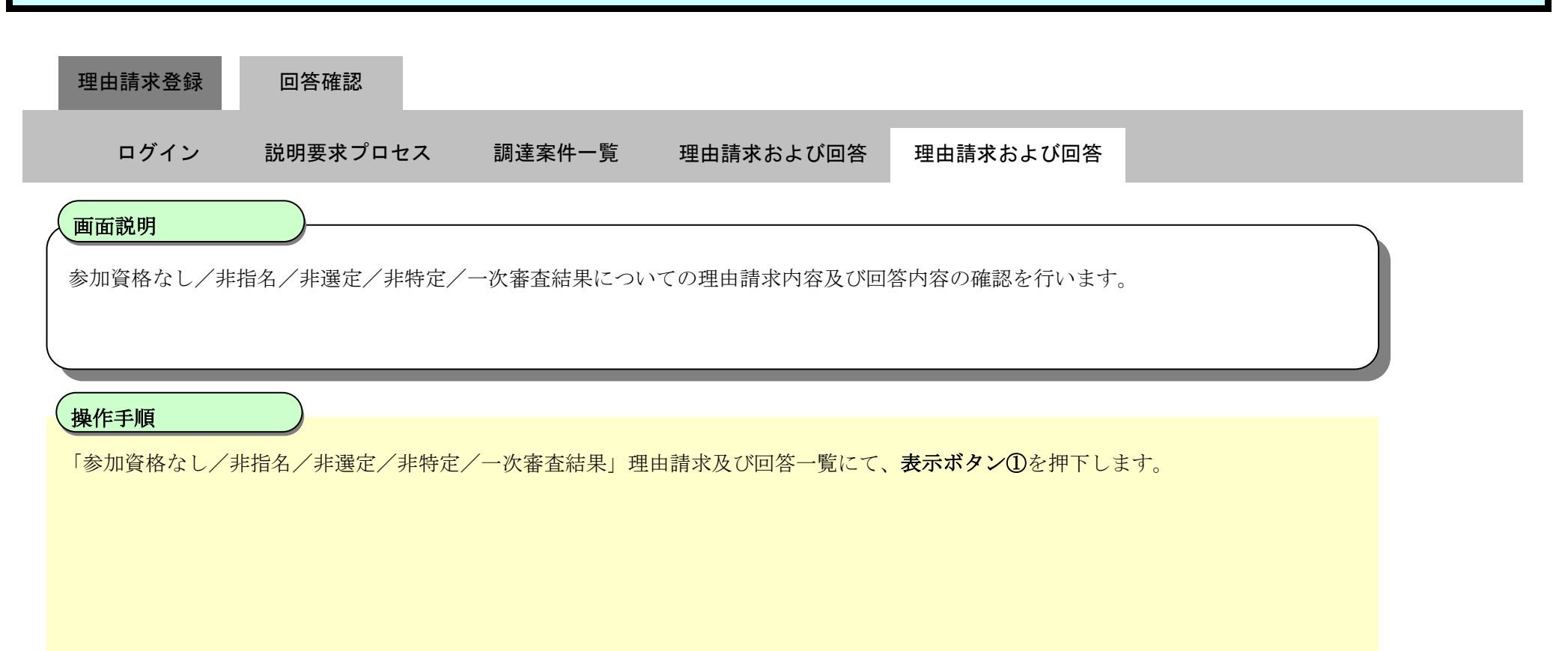

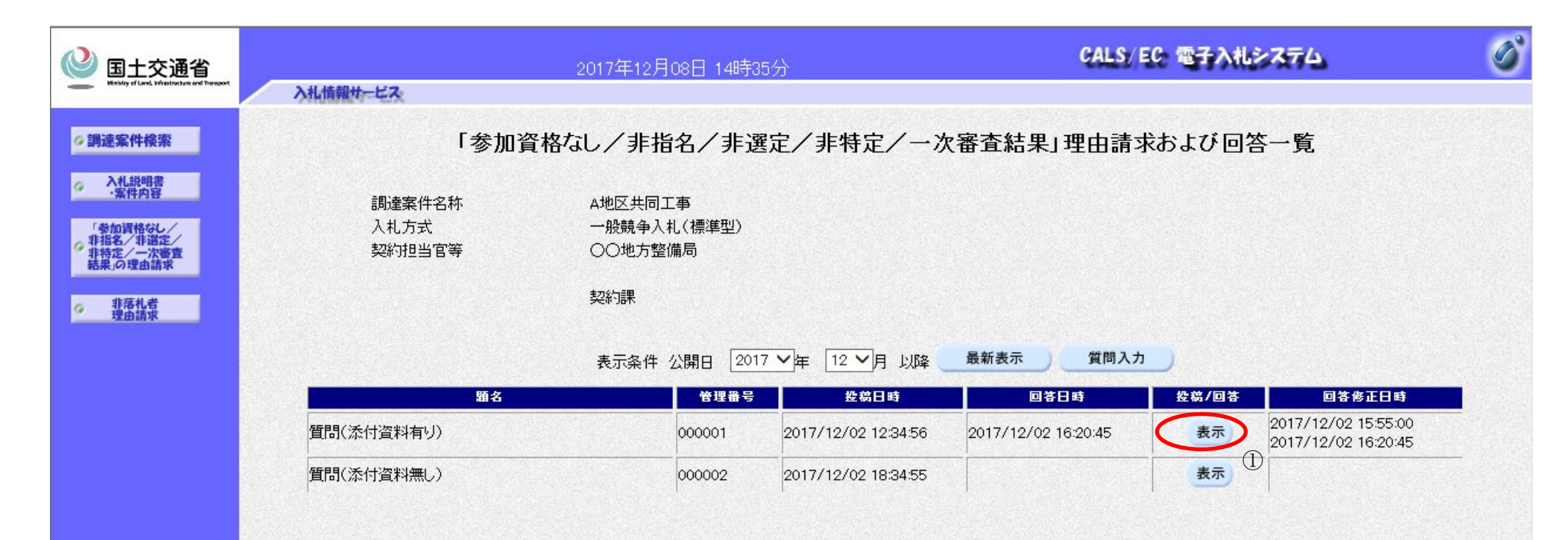

電子入札システム 操作マニュアル受注者編

#### 「参加資格なし/非指名/非選定/非特定/一次審査結果」理由請求内容及び回答内容を確認するには?

| 理由請求登録                    | 回答確認         |           |                      |               |  |
|---------------------------|--------------|-----------|----------------------|---------------|--|
| ログイン                      | 説明要求プロセス     | 調達案件一覧    | 理由請求および回答            | 理由請求および回答     |  |
| <b>画面説明</b><br>参加資格なし/非打  | 11名/非選定/非特定/ | 一次審査結果につい | いての理由請求内容及び回         | 答内容を確認します。    |  |
| 操作手順<br>【補足説明】<br>添付資料が添付 | ううしていない場合、回: | 答添付資料表示ボタ | <b>ン①</b> がグレー表示となり打 | 甲下することができません。 |  |

| 🕑 国土交通省                                                                                                    |                          | 2017年12月08日 14時35分                            | CALS/ E      | C 電子入札システム                                 | Ø |
|----------------------------------------------------------------------------------------------------|--------------------------|-----------------------------------------------|--------------|--------------------------------------------|---|
| Winistry of Land, infrastructure and Transport                                                                       | 入札情報サービス                 |                                               |              |                                            |   |
| ∅調達案件検索                                                                                                    | 「参加資格な                   | し/非指名/非選定/非特定/一次                              | 審査結果」に対する理由  | 請求および回答内容                                  |   |
| <ul> <li>入札説明書         <ul> <li>案件内容</li> <li>「参加資格なし/<br/>非指名/非選定/<br/>非特定/一次審査<br/>結果」の理由請求</li> </ul> </li> </ul> | 調達案件番号<br>調達案件名称<br>入札方式 | 0123456789012345020<br>A地区共同工事<br>一般競争入札(標準型) |              |                                            |   |
| 9 非落礼者<br>理由請求                                                                                                    | 管理番号                     | 000001                                        | 投稿日時<br>回答日時 | 2017/12/02 12:34:56<br>2017/12/02 16:20:45 |   |
|                                                                                                    | 差出人                      | ○○地方整備局                                       |              |                                            |   |
|                                                                                                    |                          | 契約課                                           |              |                                            |   |
|                                                                                                    | 宛先                       | △△△△会社 電入太郎 殿                                 |              |                                            |   |
|                                                                                                    | 題名                       | 質問(添付資料有り)                                    |              |                                            |   |
|                                                                                                    | 質問事項                     |                                               |              |                                            |   |
|                                                                                                    | 詳細                       | t添付資料を参照して下さい。                                |              |                                            |   |
|                                                                                                    |                          |                                               |              | ~                                          |   |

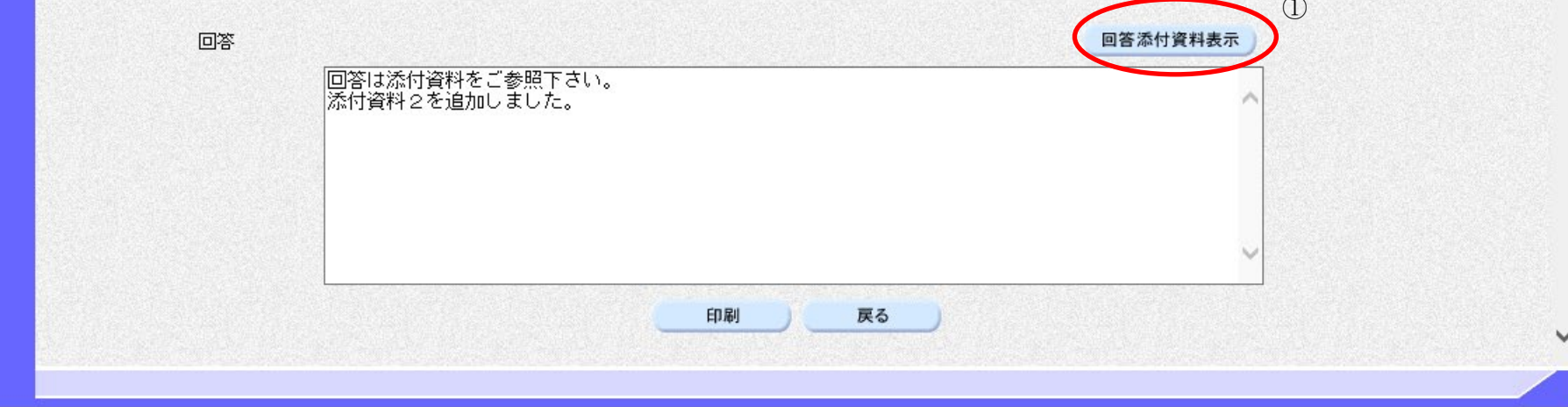

電子入札システム 操作マニュアル受注者編

#### 6.3.3.2. 「参加資格なし/非指名/非選定/非特定/一次審査結果」回答添付資料を表示するには?

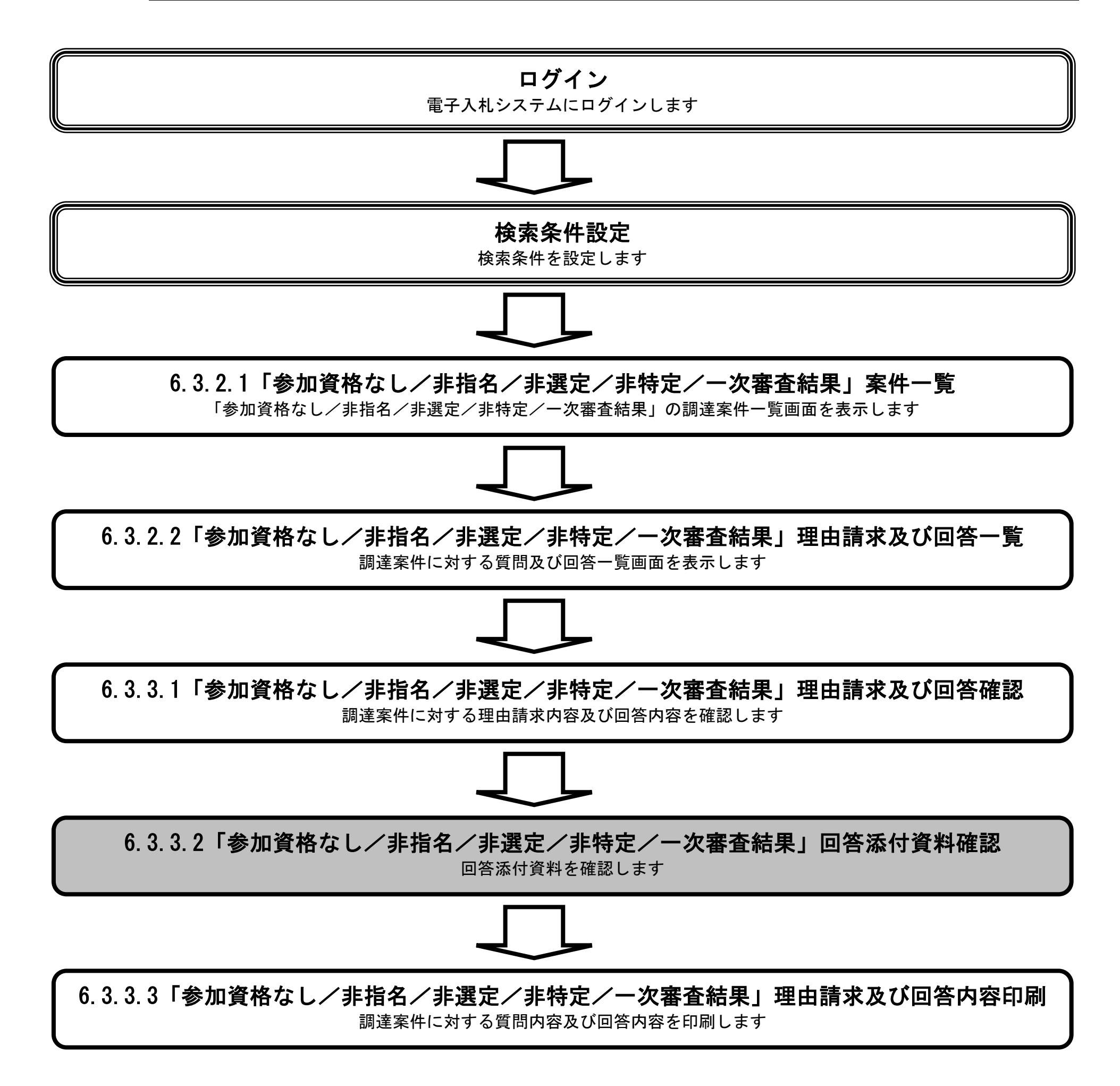

電子入札システム 操作マニュアル受注者編

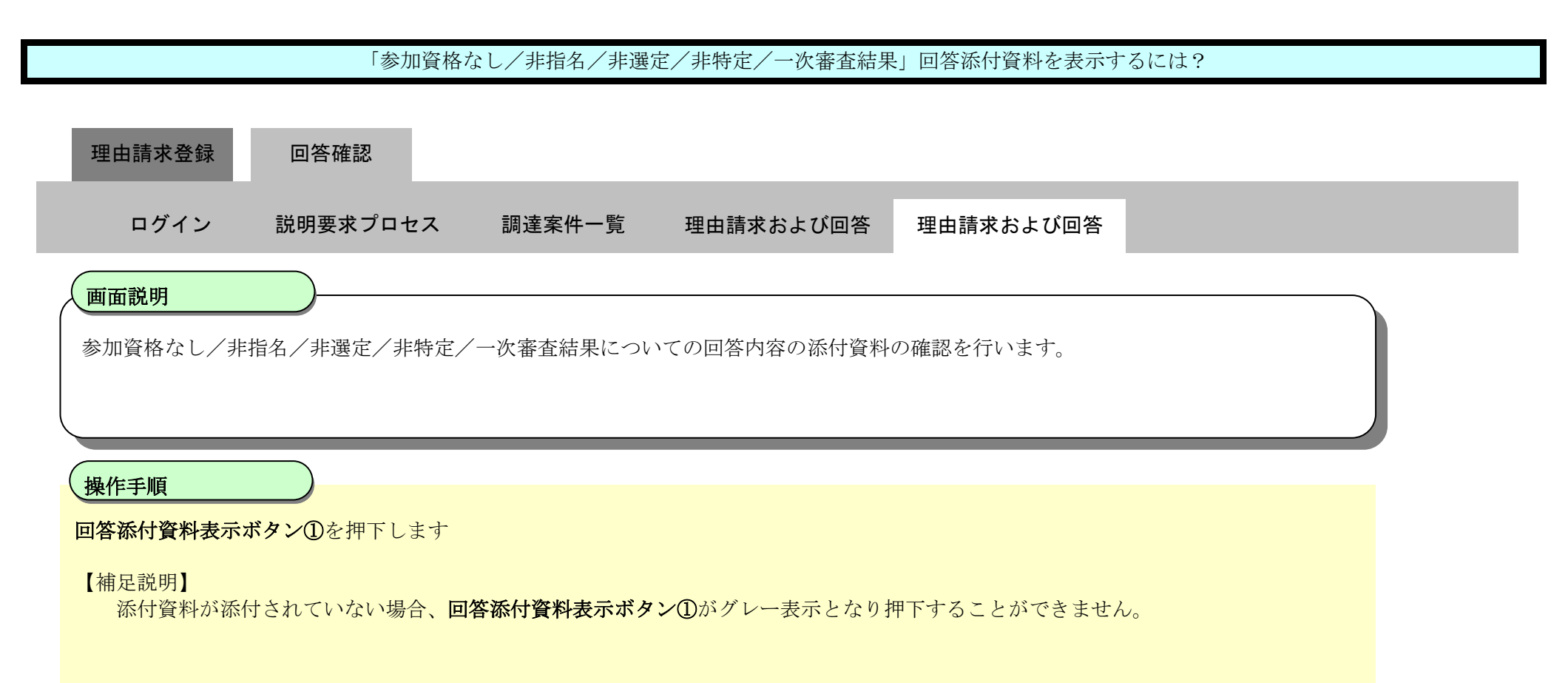

| ③ 国土交通省                                                                                                |                          | 2017年12月08日 14時35分                            | CALS/ EC         | 電子入札システム                                   | Ø |
|----------------------------------------------------------------------------------------------------|--------------------------|-----------------------------------------------|------------------|--------------------------------------------|---|
| Ministry of Land, Infrastructure and Transport                                                         | 入礼情報サービス                 |                                               |                  |                                            |   |
| ∅ 調達案件検索                                                                                               | 「参加資格な                   | し/非指名/非選定/非特定/一                               | 次審査結果」に対する理由請    | 求および回答内容                                   | - |
| <ul> <li>入札説明書</li> <li>・案件内容</li> <li>「参加資格なし/<br/>非指名/非選定/<br/>非特定/一次審査</li> <li>結果」の理由請求</li> </ul> | 調達案件番号<br>調達案件名称<br>入札方式 | 0123456789012345020<br>A地区共同工事<br>一般競争入札(標準型) |                  |                                            |   |
| ☞ 非落札者<br>理由請求                                                                                         | 管理番号                     | 000001                                        | 投稿日時 2<br>回答日時 2 | 2017/12/02 12:34:56<br>2017/12/02 16:20:45 |   |
|                                                                                                    | 差出人                      | ○○地方整備局                                       |                  |                                            |   |
|                                                                                                    | 宛先                       | 契約課<br>△△△△会社 電入太郎 殿                          |                  |                                            |   |
|                                                                                                    | 題名                       | 質問(添付資料有り)                                    |                  |                                            |   |
|                                                                                                    | <b>質問事</b> 項<br>「詳細」。    | ★ 1 添付資料を参照して下さい。                             |                  |                                            |   |
|                                                                                                    |                          |                                               |                  |                                            |   |

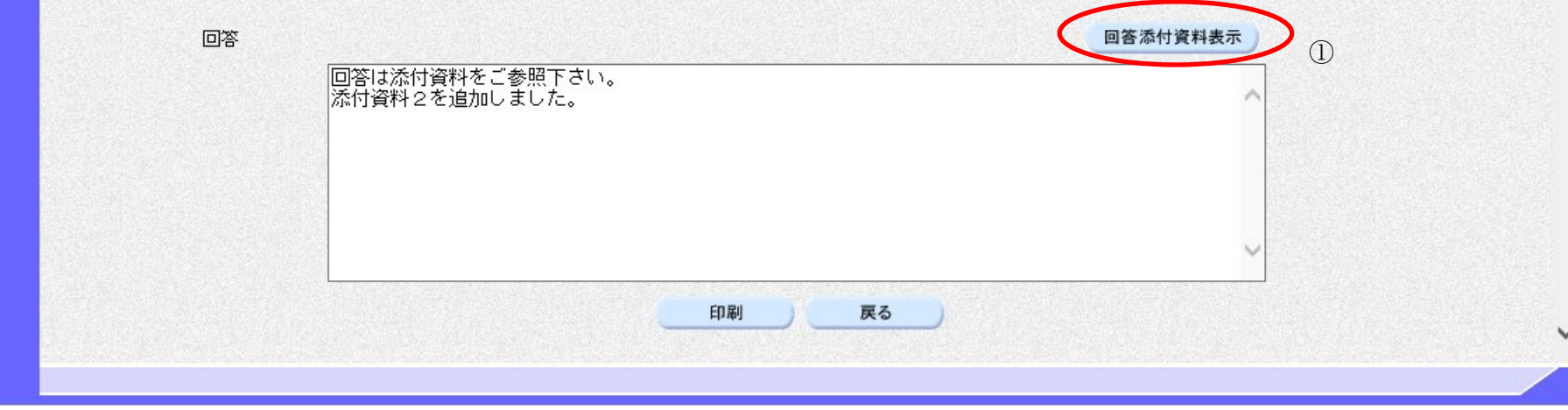

|                                                                                            | 「参加資格」        | なし/非指名/非選び                   | 定/非特定/一次審査結果                  | と」回答添付資料を表示するには? |   |
|--------------------------------------------------------------------------------------------|---------------|------------------------------|-------------------------------|------------------|---|
|                                                                                            |               |                              |                               |                  |   |
| 質問登録                                                                                       | 回答確認          |                              |                               |                  |   |
| ログイン                                                                                       | 説明要求プロセス      | 調達案件一覧                       | 質問および回答一覧                     | 質問および回答確認        |   |
| 画面説明                                                                                       |               |                              |                               |                  |   |
| 複数の添付資料                                                                                    | から表示したい資料を選択  | ?し、表示する画面で                   | * <del>+</del> .              |                  |   |
|                                                                                            |               |                              |                               |                  |   |
|                                                                                            |               |                              |                               |                  |   |
| 操作手順                                                                                       | 一、沃什次料ファイルタな深 | 坦德 <b>志二,伊方</b> 书            | ないのな畑下します                     |                  |   |
| 添付資料の表示に                                                                                   | はブラウザの機能をご使用  | 171夜、 <b>衣小・休仔小</b><br>願います。 | <b>ッ ✓ Ϣ</b> ⊄1サ 「 しより。       |                  |   |
|                                                                                            |               |                              |                               |                  |   |
|                                                                                            |               |                              |                               |                  |   |
|                                                                                            |               |                              |                               |                  |   |
|                                                                                            |               |                              |                               |                  |   |
|                                                                                            |               |                              |                               |                  |   |
|                                                                                            |               |                              |                               |                  |   |
| 🔮 国土交通省                                                                                    |               | 2017年12月                     | 108日 15時37分                   | CALS/EC 電子入札システム | ø |
|                                                                                            | 入札情報サービス      |                              |                               |                  |   |
| <ul> <li>○調達業件快楽</li> <li>○ 入札説明書</li> <li>○ ○ ○ ○ ○ ○ ○ ○ ○ ○ ○ ○ ○ ○ ○ ○ ○ ○ ○</li></ul> |               |                              | 添付筆                           |                  |   |
| 「茶竹内谷」<br>「参加資格なし/<br>非指名/非選定/                                                             |               |                              |                               |                  |   |
| 非特定/一次審査<br>結果」の理由請求                                                                       |               |                              |                               |                  |   |
| 9 非洛扎若<br>理由請求                                                                             |               |                              | 添付01.tc<br>添付02.tc<br>添付03.tc | xt<br>xt<br>xt   |   |
|                                                                                            |               |                              |                               |                  |   |
|                                                                                            |               |                              |                               |                  |   |
|                                                                                            |               |                              |                               |                  |   |
|                                                                                            |               |                              |                               |                  |   |
|                                                                                            |               |                              |                               | 戻る               |   |
|                                                                                            |               |                              | 示·保存                          | 戻る               |   |
|                                                                                            |               |                              | Û                             |                  |   |

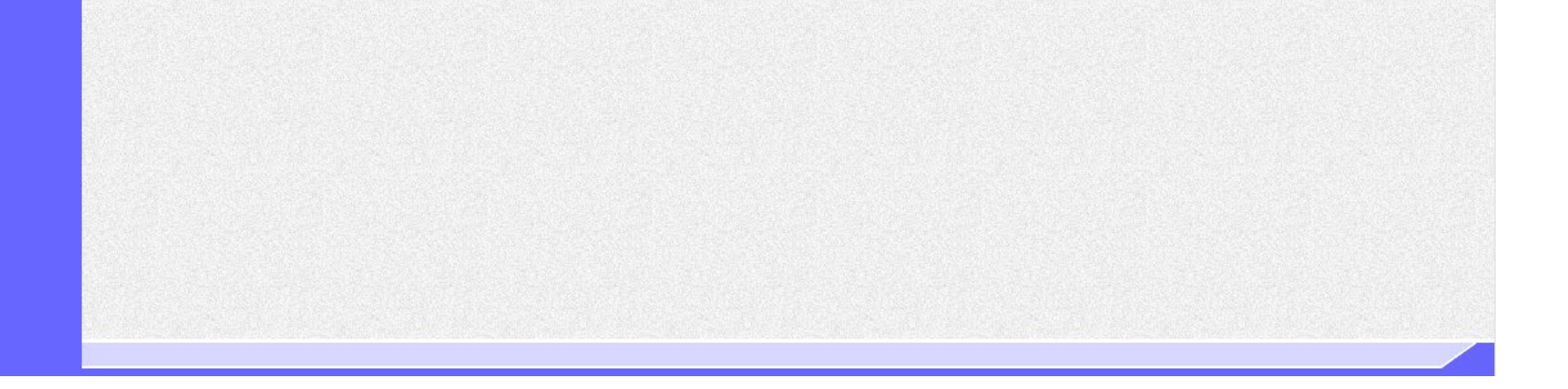

電子入札システム 操作マニュアル受注者編

#### 6.3.3.3. 「参加資格なし/非指名/非選定/非特定/一次審査結果」理由請求内容及び回答内容を印刷

<u>するには?</u>

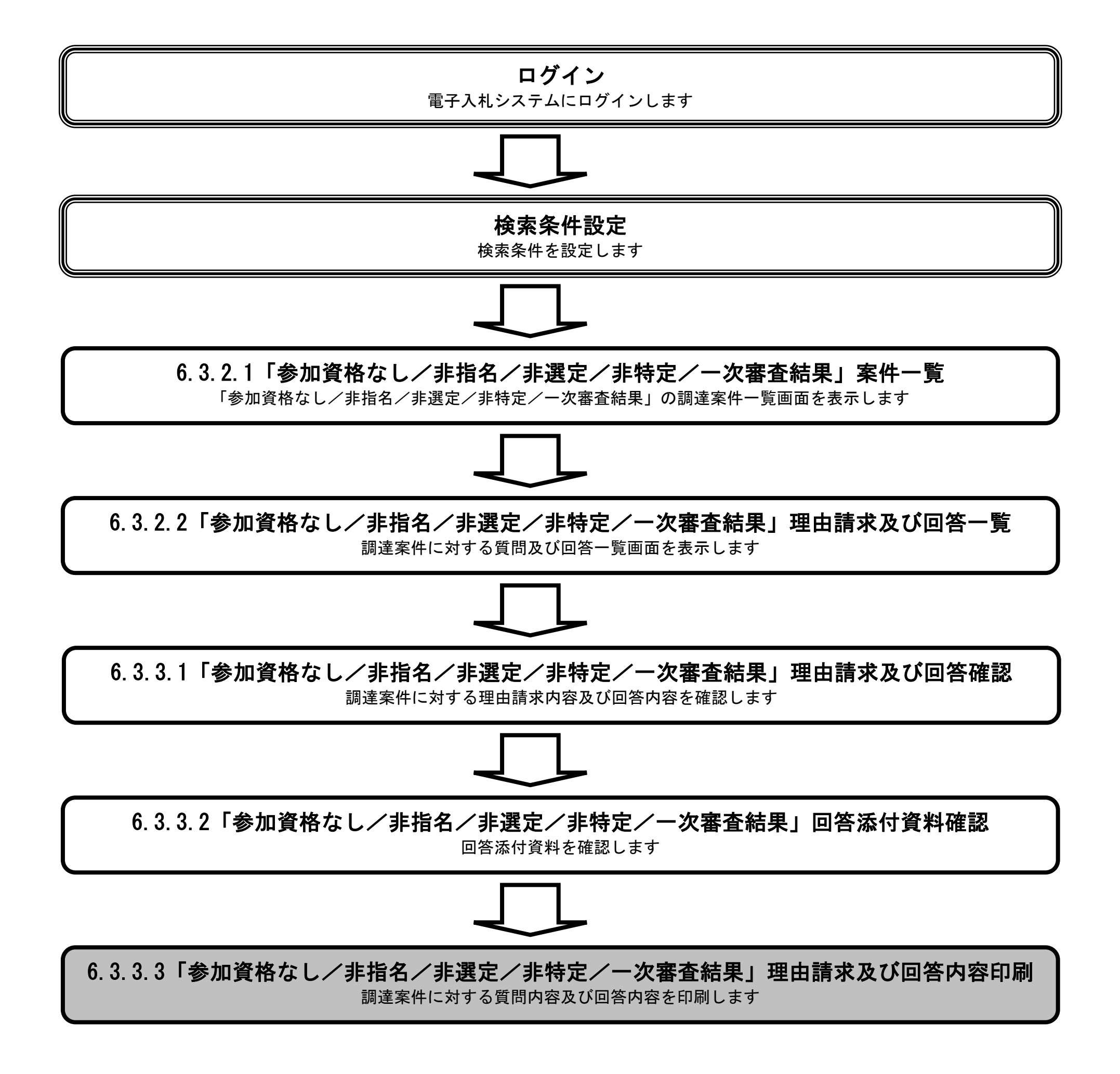

電子入札システム 操作マニュアル受注者編

#### 「参加資格なし/非指名/非選定/非特定/一次審査結果」理由請求内容及び回答内容を印刷するには?

| 理       | 由請求登録                  | 回答確認        |            |                   |              |   |  |
|---------|------------------------|-------------|------------|-------------------|--------------|---|--|
|         | ログイン                   | 説明要求プロセス    | 調達案件一覧     | 理由請求および回答         | 理由請求および回答    |   |  |
| 参加      | <b>面説明</b><br>D資格なし/非打 | 1名/非選定/非特定/ | 一次審査結果につい  | へての理由請求内容及び回      | 答内容の印刷を行います。 | , |  |
| 操作      | <b>乍手順</b><br> ボタン①を押下 | することにより、新規  | ブラウザにて理由請  | -<br>求内容及び回答内容印刷画 | 画面を表示します。    |   |  |
| 【補<br>E | 〕足説明】<br>里由請求内容及(      | び回答内容印刷画面での | の印刷はブラウザの月 | D刷機能を使用してくださ      | <i>د</i> ۲.  |   |  |

| 🕑 国土交通省                                                                                                    |                          | 2017年12月08日 14時35分                            | CALS/EC 📷                  | うれシステム                         | Ø |
|----------------------------------------------------------------------------------------------------|--------------------------|-----------------------------------------------|----------------------------|--------------------------------|---|
| Winistry of Land, Infrastructure and Thereport                                                                      | 入礼情報サービス                 |                                               |                            |                                |   |
| ∅調達案件検索                                                                                                    | 「参加資格な                   | しノ非指名ノ非選定ノ非特定ノース                              | (審査結果」に対する理由請求お            | よび回答内容                         |   |
| <ul> <li>入札説明書</li> <li>・案件内容</li> <li>「参加資格なし/<br/>非指名/非選定/<br/>非指名/非選定/<br/>非特定/一次審査</li> <li>結果」の理由請求</li> </ul> | 調達案件番号<br>調達案件名称<br>入札方式 | 0123456789012345020<br>A地区共同工事<br>一般競争入札(標準型) |                            |                                |   |
| ☞ 非落札者<br>理由請求                                                                                                    | 管理番号                     | 000001                                        | 投稿日時 2017/1<br>回答日時 2017/1 | 2/02 12:34:56<br>2/02 16:20:45 |   |
|                                                                                                    | 差出人                      | ○○地方整備局                                       |                            |                                |   |
|                                                                                                    |                          | 契約課                                           |                            |                                |   |
|                                                                                                    | 宛先                       | △△△△会社 電入太郎 殿                                 |                            |                                |   |
|                                                                                                    | 題名                       | 質問(添付資料有り)                                    |                            |                                |   |
|                                                                                                    | 質問事項                     |                                               |                            |                                |   |
|                                                                                                    | 詳細は                      | 添付資料を参照して下さい。                                 |                            | ^                              |   |
|                                                                                                    |                          |                                               |                            |                                |   |
|                                                                                                    |                          |                                               |                            |                                |   |
|                                                                                                    |                          |                                               |                            |                                |   |
|                                                                                                    |                          |                                               |                            |                                |   |
|                                                                                                    |                          |                                               |                            |                                |   |
|                                                                                                    |                          |                                               |                            |                                |   |
|                                                                                                    |                          |                                               |                            |                                |   |
|                                                                                                    |                          |                                               |                            |                                |   |

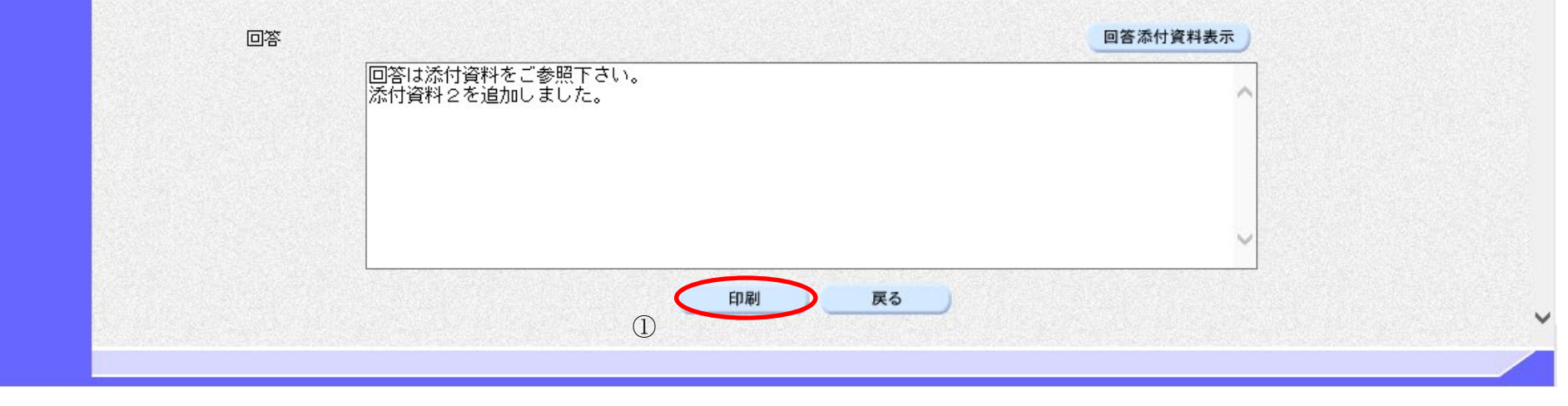

電子入札システム 操作マニュアル受注者編

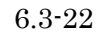

#### 「参加資格なし/非指名/非選定/非特定/一次審査結果」理由請求内容及び回答内容を印刷するには?

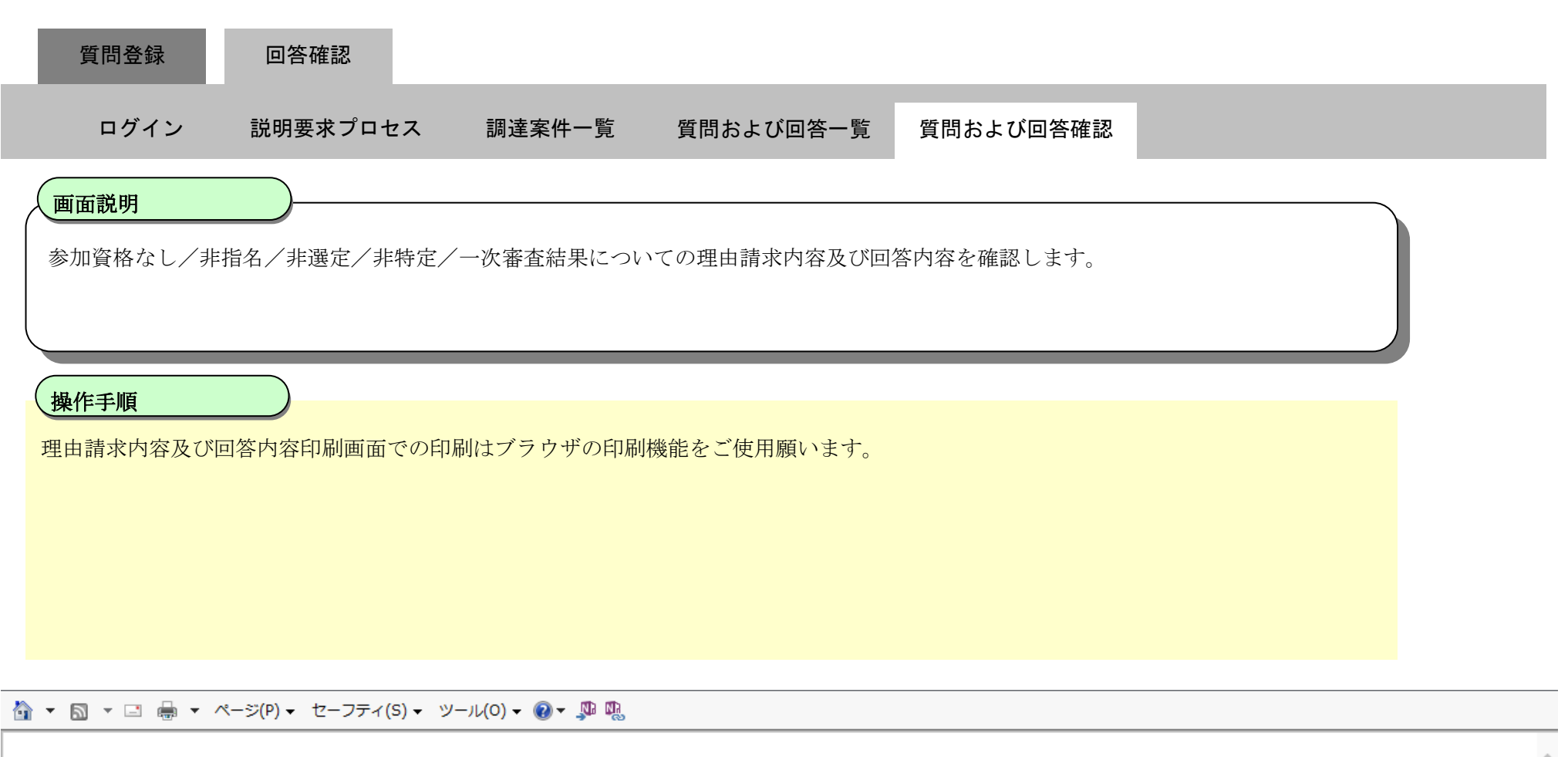

| 「参加資格なしノ                         | 〈非指名/非選定/非特定/一次審査結果」に                                   | 対する理由語       | 請求および回答内容                                  |
|----------------------------------|---------------------------------------------------------|--------------|--------------------------------------------|
| 調達案件番号<br>調達案件名称<br>入札方式<br>管理番号 | 0123456789012345020<br>A地区共同工事<br>一般競争入札(標準型)<br>000001 | 投稿日時<br>回答日時 | 2017/12/02 12:34:56<br>2017/12/02 16:20:45 |
| 差出人                              | ○○地方整備局                                                 |              |                                            |
|                                  | 契約課                                                     |              |                                            |
| 宛先                               | △△△△会社 電入太郎 殿                                           |              |                                            |
| 題名                               | 質問(添付資料有り)                                              |              |                                            |
| 質問事項                             | 詳細は添付資料を参照して下さい。                                        |              |                                            |
| 回答                               | 回答は添付資料をご参照下さい。<br>添付資料2を追加しました。                        |              |                                            |

電子入札システム 操作マニュアル受注者編